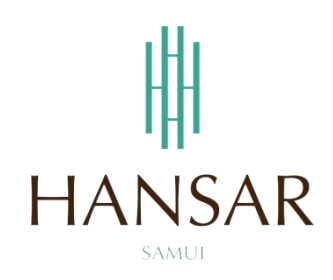

# คู่มือการอนุมัติการขอลางานของพนักงานในแผนก สำหรับผู้จัดการทั่วไป (ภาษาอังกฤษ)

## MANUAL of Approve Leave Program for GM (English)

| โป                                                                                                    | HANSAR SAMUI<br>รแกรมเก็บวันหลุด / เปลี่ยนวันหลุด / ลางาน ส<br>สตร bax-core / CRAINER Bax-core / LEAVE CREARE BR             | อนไลน์ |
|----------------------------------------------------------------------------------------------------|----------------------------------------------------------------------------------------------------|--------|
|                                                                                                    | thaiff (Losename)<br>Shaffur (Losename)<br>(thời (Congrav)<br>Chi Mana (Congrav)<br>Chi Mana (Congrav)<br>Chi Mana (Congrav) |        |
| A REAL PROPERTY OF THE REAL PROPERTY OF THE REAL PR |                                                                                                    |        |

#### Contents

# (You can click on a topic and the system will bring up the manual window you want to browse)

Page

3

|  | How to approve the | Leave Request of | <sup>E</sup> employees in | the department |
|--|--------------------|------------------|---------------------------|----------------|
|--|--------------------|------------------|---------------------------|----------------|

#### **Back to contents**

#### How to approve the Leave Request of employees in the department

Can approve the Leave Request of employees in the department only.

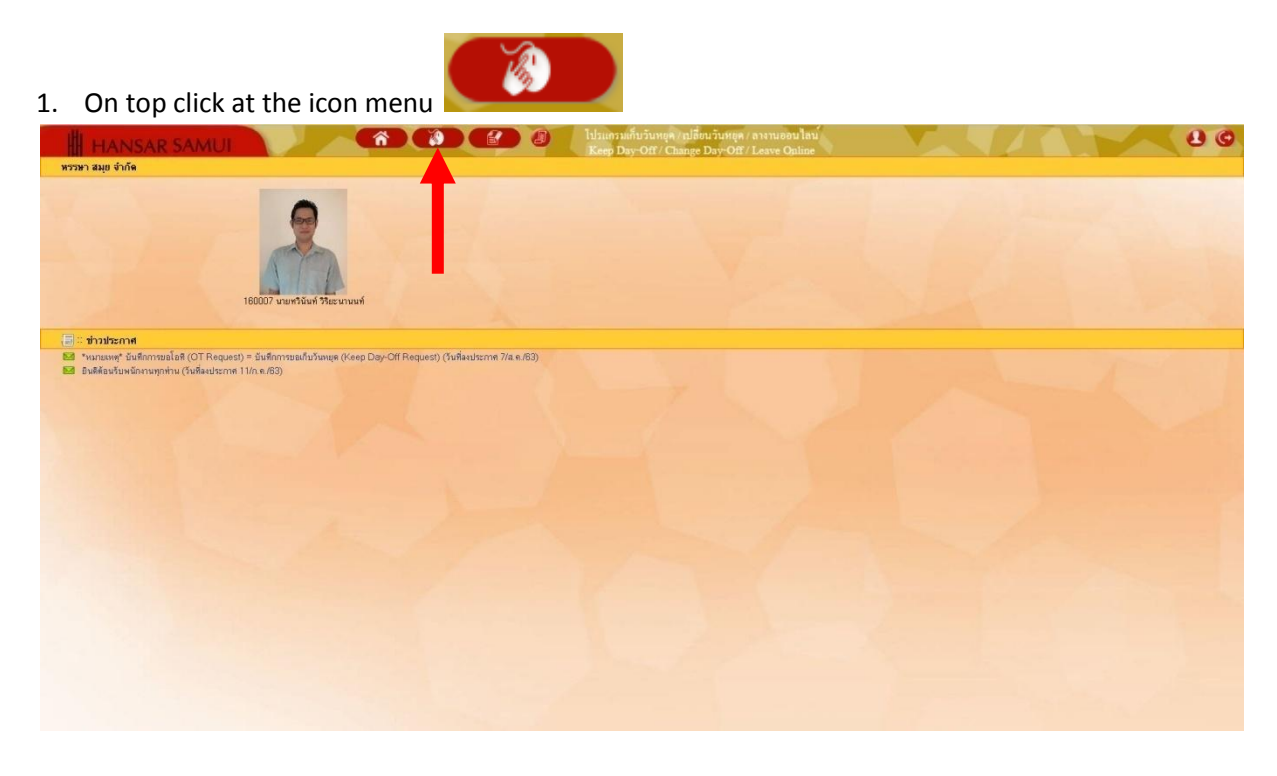

2. After that click at 🗟 Leave Approval

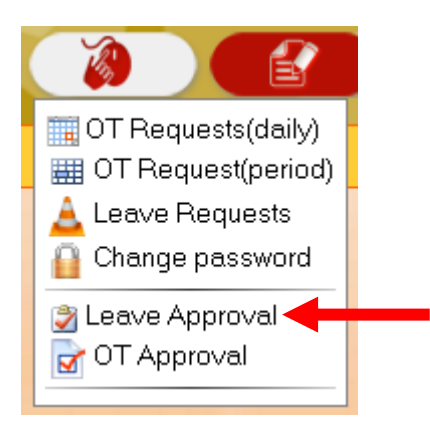

#### **Back to contents**

| 3. | After that click at | Search   |              |        |  |
|----|---------------------|----------|--------------|--------|--|
|    | •All<br>•Employee c | ode      |              |        |  |
|    | Select group        | ame<br>p | All <b>T</b> |        |  |
|    | Departme            | ent      | All          | •      |  |
|    | Work Pla            | ce       | All          | •      |  |
|    | Work Sta            | tus      | All          | •      |  |
|    |                     |          | Search       | Cancel |  |

4. The list of Leave request for all employees in the department. Will show up all.

| eite<br>H | HANSAR 5.<br>ส์โอที                         | AMUI                                                 |                                                   |                   | 00                          | X                | hhuman<br>OT/LEAN | กับไอที/ ลาะ<br>/E ONUNE P | านออน ไลน์<br>ROGRAN           |                          |                   |         |         | ୍ ୫ ୦            |
|-----------|---------------------------------------------|------------------------------------------------------|---------------------------------------------------|-------------------|-----------------------------|------------------|-------------------|----------------------------|--------------------------------|--------------------------|-------------------|---------|---------|------------------|
| พบบ้อมู   | เจ้านวน 1/1 รายการ เสื<br>อนุมัติโอซี ไม่อง | เอกเรือนไขไหม่<br>เกิดโอร (แสดงรูปหลักงาน แสดงราชการ | ก็อูกลบด้วย 20 <u>*</u> จำนวนคน/                  | หน้า หมายเพ       | ๆ ขนิคโอที : (S) ขอโอทิเกีย | วันหยุด (E) ชอโล | ทัพลัสสักงาน      |                            |                                |                          |                   |         |         |                  |
| ลำดับ     | รทัล ชื่อ - สกุล                            | enadach                                              | วันที่ยันทึก                                      | ประเภท<br>หนักงาน | วันที่ทำโอท <b>ี</b> ⇔      | เริ่มโอทั        | อีธรรสา           | \$7363A1                   | ชนิดโอทั                       | ข่ายเงิน/<br>สะสมวันทยุต | สดานะ             | - Soons | нызвани | ความเพ็พร่อนหน้า |
| 1         | 💷 160007 หวีจันท์ วิโละหามหทั               | POMEC/Engineering                                    | 18/มิ.ค./63 17:49<br>160007 ทวีนันท์ วิรีขะมานหกั | รายคือน           | 21 @.n. 63 [a.]             | 09:00            | 18.00             | 09:00                      | (S) ຫລ <b>ົ</b> ດກໍ່ທີ່ຫວັນແອກ | สายหวิน                  | ระนังหมัศ คนที่ 1 | -       | คนไม่หอ | ไม่มีชังมูล      |
|           |                                             |                                                      |                                                   |                   |                             |                  |                   |                            |                                |                          |                   |         |         |                  |

5. If you want to approve the request for the Leave of which employees then tick the check at the worksheet of that employee.

6.

| สำคับ    |            | รหัส ชื่อ - สกุล            | สำข/แสงก                                    | วันที่มันทึก                                      | ประเลท<br>พษักงาน | วันที่ทำโอที⇔                  | เริ่มโดทั        | ดีตวลา       | รวมเวลา    | ชนิดโอที              | จ่ายเงิน/<br>สะสมวันทยุค | สอาหะ                       | Seana  | หมายเหตุ | ความเพ็บก่อนหน้า  |
|----------|------------|-----------------------------|---------------------------------------------|---------------------------------------------------|-------------------|--------------------------------|------------------|--------------|------------|-----------------------|--------------------------|-----------------------------|--------|----------|-------------------|
| 1        | <b>2</b> 1 | 160007 ทวีนันท์ วิสียะนามมา | POMEC/Engineering                           | 18/มิ.ศ./63 17:49<br>160007 ทวินัมท์ วิรียะมามมท์ | รายเสือน          | 21 มี.ค. 63 (ส.)               | 09:00            | 18:00        | 09:00      | (S) ນອໂອກີທີ່ນວັນທອຸສ | จ่ายเงิน                 | <u>ระผู้อนุมัติ คนที่ 1</u> | -      | คนไม่พอ  | ไม่มีข้อมูล       |
|          |            |                             |                                             |                                                   |                   |                                |                  |              |            |                       |                          |                             |        |          |                   |
|          | Т          |                             |                                             |                                                   |                   |                                |                  |              |            |                       |                          |                             |        |          |                   |
|          |            |                             |                                             |                                                   |                   |                                |                  |              |            |                       |                          |                             |        |          |                   |
|          |            |                             |                                             |                                                   |                   |                                |                  |              | Appro      | ve N                  | lot Ap                   | prove                       |        |          |                   |
| Aft      | e          | r that o                    | n the top tab Cli                           | ick to cho                                        | DOSE              | wheth                          | her t            | o 🔳          |            |                       |                          |                             |        |          |                   |
|          | <u> </u>   |                             |                                             |                                                   |                   | meen                           | iei e            | Ŭ            |            |                       | _                        |                             |        |          |                   |
|          | H          | HA ISAR S                   | AMUI                                        |                                                   | CEL               | 00                             |                  | OT / LEAN    | E ONLINE P | NEED IS A ROGRAM      |                          |                             |        |          | 00                |
| อนุมั    | เสีโอ      | อที                         |                                             |                                                   |                   |                                |                  |              |            |                       |                          |                             |        |          |                   |
| พบบ้อมูล | 1 411      | นวน 1/1 รายการ เ            | สือกเรื่อนไขไหม่                            |                                                   |                   |                                |                  |              |            |                       |                          |                             |        |          |                   |
|          |            | อนุมัติโอสี ไม่อ            | นุสัคโรร 🤇 แสดงรูปหนักงาน 🖄แสดงรายการที่ถูก | ลมด้วย 20 * จำนวนคน/ร                             | เพ้า พลายเหต      | ร ชนิคโอที (S) ขอโอทีเกียว     | นหยุศ (E) ขอโอร่ | กิรสิงสิกงาน |            |                       |                          |                             |        |          |                   |
| สำคัญ    | •          | รพัฒ ชื่อ - สกุล            | dan/senso                                   | วันที่มันทึก                                      | ประเภท<br>หนักงาน | วันที่ทำใ <b>ดท</b> ั <i>่</i> | เริ่มโอที        | อีสงาสา      | \$2852A1   | รนิกโอกั              | จำสะจัน/<br>สะสมวันทธุล  | densa                       | ร้องาน | พมายเหตุ | ความเพิ่มก่อนหน้า |
| 1        | 2 1        | 150007 ทวีนันท์ วิโยะหามหา่ | POMEC / Engineering                         | 18/มิ.ค./63 17:49<br>160007 กวินัพท์ วิรัชะนามนท์ | รายเคือน          | 21 fl.e. 63 [a.]               | 09:00            | 18:00        | 09:00      | (S) ขอโอทีมโบวันหอุด  | ufast\$                  | ระตุ้องมีคิดหนึ่ 1          | -      | คนไม่พอ  | ไม่มีข้อมูล       |

## Back to contents

| 192.168.10.239 บอกว่า:                                             |          | ×   |
|--------------------------------------------------------------------|----------|-----|
| คุณต้องการอนุมัติใบลาฉบับนี้ ใช่หรือไม่ ?                          |          |     |
|                                                                    | เลง ยกเล | ลิก |
|                                                                    |          |     |
|                                                                    |          |     |
| er that click at                                                   |          |     |
| er that click at<br>192.168.10.239 บอกว่า:                         |          | ×   |
| er that click at<br>192.168.10.239 บอกว่า:<br>บันทึกเสร็จเรียบร้อย |          | ×   |
| er that click at<br>192.168.10.239 บอกว่า:<br>บันทึกเสร็จเรียบร้อย | 902      | ×   |

------ Finish ------